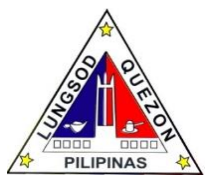

| PARKING FEF               |                  |                       |            |               |
|---------------------------|------------------|-----------------------|------------|---------------|
| 1 Taxpaver submit         | 1 Accent         | ₽ 30.00 for           | 10 minutes | Miscellaneous |
| original order of payment | navment and      | the first 3           |            | Collector     |
| (no altorations)          | order of payment | hours:                |            | COllector     |
| 2 Pay the required        | issued by GSD    | 10013,<br>₽ 10.00 for |            |               |
| 2.Fay the required        |                  |                       |            |               |
|                           |                  | every                 |            |               |
| official receipt          |                  | succeeding            |            |               |
|                           | receipt          | nours                 |            |               |
|                           |                  | ₽ 20.00               |            |               |
|                           |                  | F 20.00               |            |               |
|                           |                  | for                   |            |               |
|                           |                  | 101<br>motorovolo     |            |               |
|                           |                  | motorcycle            |            |               |
|                           |                  | FREE 3                |            |               |
|                           |                  | hours                 |            |               |
|                           |                  | narking fee           |            |               |
|                           |                  | for OC                |            |               |
|                           |                  | Senior                |            |               |
|                           |                  | Citizens:             |            |               |
|                           |                  | ₱ 10 00 for           |            |               |
|                           |                  | every                 |            |               |
|                           |                  | succeeding            |            |               |
|                           |                  | hours                 |            |               |
|                           |                  |                       |            |               |
|                           |                  | Additional            |            |               |
|                           |                  | ₱150.00 to            |            |               |
|                           |                  | current               |            |               |
|                           |                  | billing for           |            |               |
|                           |                  | overnight             |            |               |
|                           |                  | parking               |            |               |

## COLLECTION OF MARKET BUSINESS TAX AND OTHER FEES

Collecting fees from Public and Private Markets and slaughterhouses as per order of payments issued by other revenue generating departments

| Office or Division:                        | Market Section - Taxes and Fees Division                                 |                                  |                 |                 |  |
|--------------------------------------------|--------------------------------------------------------------------------|----------------------------------|-----------------|-----------------|--|
| Classification:                            | Simple                                                                   |                                  |                 |                 |  |
| Type of Transaction:                       | G2C- Government to Citizen                                               |                                  |                 |                 |  |
| Who may avail:                             | All QC taxpayers engaging in Market Business (Private and Public) street |                                  |                 |                 |  |
|                                            | vendors, meat vendors, market stallholders                               |                                  |                 |                 |  |
| CHECKLIST OF RE                            | QUIREMENTS                                                               |                                  | WHERE TO SECURE |                 |  |
| Market Stallholders:                       |                                                                          |                                  |                 |                 |  |
| 1 <sup>st</sup> Quarter                    |                                                                          |                                  |                 |                 |  |
| Sales Declaration Form                     |                                                                          | City Treasurer's Office          |                 |                 |  |
| Business Permit                            |                                                                          | Business Permit Licensing Office |                 |                 |  |
| Latest tax bill and official receipt       |                                                                          | City Treasurer's Office          |                 |                 |  |
| 2 <sup>nd</sup> to 4 <sup>th</sup> Quarter |                                                                          |                                  |                 |                 |  |
| Previous tax bill and official receipt     |                                                                          | City Treasurer's Office          |                 |                 |  |
| Liquor Permit Fee                          |                                                                          |                                  |                 |                 |  |
| Original order of payment                  |                                                                          | Business Permit Licensing Dept.  |                 |                 |  |
| Sealing Fee                                |                                                                          |                                  |                 |                 |  |
| Original order of payment                  |                                                                          | City Treasurer's Office          |                 |                 |  |
| CLIENT STEPS                               | AGENCY                                                                   | FEES TO                          | PROCESSING      | PERSON          |  |
|                                            | ACTION                                                                   | BE PAID                          | TIME            | RESPONSIBLE     |  |
| Market Stallholders                        | 1. Accept the                                                            | Based on the                     | 10 minutes      | Assessment      |  |
| (Private and Public                        | filled-out Sales                                                         | amount                           |                 | Clerk / Officer |  |
| Markets)                                   | Declaration and                                                          | indicated in                     |                 | Market Section  |  |

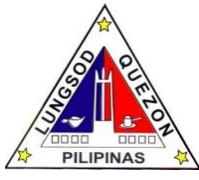

| 1 <sup>st</sup> Quarter (In-person            | other required                | the Order of |            |                                   |
|-----------------------------------------------|-------------------------------|--------------|------------|-----------------------------------|
| Application)                                  | documents.                    | payment      |            |                                   |
| 1. Present the filled-out                     | 1.1Encode thru                | 1-5          |            |                                   |
| Sales Declaration and                         | the system all                |              |            |                                   |
| other required                                | pertinent                     |              |            |                                   |
| documents                                     | information from              |              |            |                                   |
| 1.1Inform your                                | the business                  |              |            |                                   |
| preferred payment term                        | permit and                    |              |            |                                   |
| (e.g. quarterly, semi-                        | compute City Tax              |              |            |                                   |
| annual or annual etc.)                        | and regulatory                |              |            |                                   |
| 2. Receive                                    | Tees                          |              |            |                                   |
| acknowledgement                               |                               |              |            |                                   |
| receint                                       | acknowledgement               |              |            |                                   |
| 3 Wait for the                                | receipt                       |              |            |                                   |
| approved email from                           | 1.3 Inform tax                |              |            |                                   |
| final reviewer & signed                       | payer to wait for             |              |            |                                   |
| tax bill from final                           | the final reviewer            |              |            |                                   |
| approver                                      | & final approver's            |              |            |                                   |
|                                               | email approval                |              |            |                                   |
|                                               | 2. Transmit the               |              | 10 minutes |                                   |
|                                               | documents from                |              |            |                                   |
|                                               | Level 1 to Level 2            |              |            |                                   |
|                                               | Einel Review                  |              |            |                                   |
|                                               | 2 1 Final Review              |              |            |                                   |
|                                               | of documents for              |              |            |                                   |
|                                               | possible                      |              |            |                                   |
|                                               | adjustment of                 |              |            |                                   |
|                                               | taxes and fees                |              |            |                                   |
|                                               | depending on                  |              |            |                                   |
|                                               | examiner's                    |              |            |                                   |
|                                               | findings and/or               |              |            |                                   |
|                                               | request for                   |              |            |                                   |
|                                               | additional                    |              |            |                                   |
|                                               | pertinent                     |              |            |                                   |
|                                               | accuments                     |              |            |                                   |
|                                               | draft Tax Bill                |              |            |                                   |
|                                               | 2 3 Transmit the              |              |            |                                   |
|                                               | documents with                |              |            |                                   |
|                                               | the draft Tax Bill            |              |            |                                   |
|                                               | to Final Approver             |              |            |                                   |
|                                               |                               |              | 10 minutes |                                   |
|                                               | 3. Final Approval             |              |            |                                   |
|                                               | shall approve the             |              |            |                                   |
|                                               | draft Tax Bill                |              |            |                                   |
|                                               | 3.1 Final Approval            |              |            |                                   |
|                                               | may request for a             |              |            |                                   |
|                                               | review of                     |              |            |                                   |
|                                               | assessment or                 |              |            |                                   |
|                                               | request for                   |              |            |                                   |
|                                               | additional                    |              |            |                                   |
|                                               | documents                     |              |            |                                   |
| 2 <sup>nd</sup> -4 <sup>th</sup> Quarter (In- |                               |              |            |                                   |
| person Application)                           | 4.4.5 (1)                     |              |            | Δ                                 |
| 1.Present the previous                        | 1.Accept the                  |              | 10 minutes | Assessment                        |
| pusiness tax bill and                         | previous<br>business tox bill |              |            | Cierk / Officer<br>Market Section |
| 1 1 Inform your                               | and check the                 |              |            | IVIAIKEL SECLION                  |
| preferred payment term                        | Mayor's Permit                |              |            | Taxes and Fees                    |

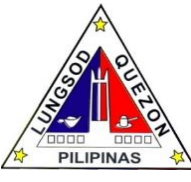

|                                 | 1 4                |                  |                   | D: : :          |
|---------------------------------|--------------------|------------------|-------------------|-----------------|
| (e.g. quarterly or semi-        | number thru        |                  |                   | Division        |
| annual)                         | system             |                  |                   |                 |
| 1.2Receive                      | 1.1 Issue          |                  |                   |                 |
| computerized                    | computerized       |                  |                   |                 |
| acknowledgement                 | acknowledgement    |                  |                   |                 |
| receipt                         | receipt            |                  |                   |                 |
| 2.Wait for the approved         | 1.2 Inform tax     |                  |                   |                 |
| tax bill                        | payer to wait for  |                  |                   |                 |
|                                 | the approved tax   |                  |                   |                 |
|                                 | bill               |                  |                   |                 |
| 1 <sup>st</sup> Quarter (Online |                    |                  |                   |                 |
| Application)                    |                    |                  |                   |                 |
| 1. Log-in to                    | 1. Get an          | Depends on       | Within the day of | Assessment      |
| aceservices.auezoncity.         | applicant in       | the ff:          | the application   | Clerk / Officer |
| aov.ph                          | queue.             | -line of         | (during office    | Market Section  |
| 1.2 Once logged in.             | 1.1 Review all     | business         | hours)            |                 |
| click "Pay Business             | uploaded           | -Gross Sales     |                   |                 |
| Tax" You will be                | documents          | -Area of         |                   |                 |
| redirected to Business          | 1 2 Encode thru    | establishment    |                   |                 |
| Tax Payment Page                | the system all     | ootabilorinterit |                   |                 |
| 1 3 Click "Proceed with         | nertinent          |                  |                   |                 |
| Business Tax                    | information from   |                  |                   |                 |
| Accompat"                       | the upleeded       |                  |                   |                 |
| Assessment                      |                    |                  |                   |                 |
|                                 |                    |                  |                   |                 |
| Online Sales                    | compute City Tax   |                  |                   |                 |
|                                 | and regulatory     |                  |                   |                 |
| 1.5 Select an                   | tees               |                  |                   |                 |
| application type, either        | 1.3 Approve the    |                  |                   |                 |
| "Not Registered in BIR"         | tax assessment     |                  |                   |                 |
| or "Registered in BIR"          | 2. Approval of the |                  | 10 minutes        |                 |
| then proceed.                   | final reviewer     |                  |                   |                 |
| 1.6 Input your Mayor's          | 2.1 Final          |                  |                   |                 |
| Permit Number and               | Reviewer may       |                  |                   |                 |
| SEC/DTI/CDA Number.             | request for        |                  |                   |                 |
| Then, click "Next"              | additional         |                  |                   |                 |
| 1.7 Input all the               | documents          |                  | 10 minutes        |                 |
| necessary details and           | 3. Approval of the |                  |                   |                 |
| upload all necessary            | City Treasurer     |                  |                   |                 |
| documents.                      | 3.1 Final          |                  |                   |                 |
| Then, click "Continue"          | Approver (City     |                  |                   |                 |
| 1.8 Success prompt will         | Treasurer) may     |                  |                   |                 |
| be displayed together           | request for more   |                  |                   |                 |
| with your Tracking              | documents or a     |                  |                   |                 |
| Number and get an               | more in-depth      |                  |                   |                 |
| email notification upon         | review of          |                  |                   |                 |
| submission of                   | application        |                  |                   |                 |
| application                     | approvident        |                  |                   |                 |
| 2 Wait for the                  |                    |                  |                   |                 |
| approved email from             |                    |                  |                   |                 |
| final reviewer & final          |                    |                  |                   |                 |
| approver                        |                    |                  |                   |                 |
| 2nd-4th Quarter                 |                    |                  |                   |                 |
| (Online Application)            | 1 Get an           | Depends on       | Within the day of | Assassment      |
| 1 Log-in to                     | applicant in       | the ff.          | the application   | Clerk / Officer |
|                                 |                    | line of          |                   | Market Section  |
| aoy ph                          | 1 1 Compute the    |                  |                   | WAINEL SECTION  |
| 1 10000 logged in dick          | total tax due      | -Gross Salas     | nouis)            |                 |
| "Day Rusinger Tay"              | based on the       | Area of          |                   |                 |
| ray Dusilless Tax.              |                    | -Alta UI         |                   |                 |
|                                 | term (c. ~         | establishment    |                   |                 |
| IU DUSITIESS TAX                | ienn (e.g.         |                  |                   |                 |
| 1.2 Click "Drocood with         | quarterly or semi- |                  |                   |                 |
| 1.2 Click Proceed with          | annual) or the     |                  |                   |                 |

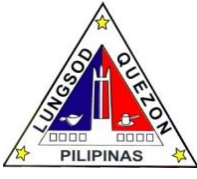

| Business Tax<br>Assessment"<br>1.4 Input all the<br>necessary details and<br>your preferred payment<br>term (e.g. quarterly or<br>semi-annual)<br>Then, click "Continue"<br>1.2Success prompt will<br>be displayed together<br>with your Tracking<br>Number and get an<br>email notification upon<br>submission of<br>application.<br>2.Wait for the approved<br>tax bill via email | taxpayer then<br>submit for<br>approval<br>1.2 Approve the<br>tax assessment                                                      |                                                                   |            |                             |
|----------------------------------------------------------------------------------------------------|----------------------------------------------------------------------------------------------------|-------------------------------------------------------------------|------------|-----------------------------|
| Payment for<br>Slaughter and permit<br>fees, ante mortem,<br>post mortem, entry<br>fee<br>Meat Handlers, Market<br>meat vendors others<br>1.Submit original order<br>of payment<br>2.Pay the required<br>amount and receive<br>official receipt                                                                                                    | 1.Accept order of<br>payment issued<br>by the City<br>Veterinary Office<br>2. Accept<br>payment and<br>issue official<br>receipt  | Based on the<br>amount<br>indicated in<br>the order of<br>payment | 10 minutes | Collector<br>Market Section |
| Liquor Permit Fees<br>(Beer, wine, serving/<br>special permit)<br>Corporation & Single<br>Proprietor<br>(restaurants/retailer<br>/wholesaler, bar,<br>cocktail lounge,<br>carinderia)<br>1.Taxpayer submit<br>original order of<br>payment<br>2. Pay the required<br>amount and receive<br>official receipt                                                                         | 1.Accept order of<br>payment issued<br>by the LLRB<br>2. Accept<br>payment and<br>issue official<br>receipt                       | Based on the<br>amount<br>indicated in<br>the order of<br>payment | 10 minutes | Collector<br>Market Section |
| Sealing Fee<br>1.Taxpayer submit<br>original order of<br>payment<br>2.Pay the required<br>amount and receive<br>official receipt                                                                                                    | 1.Accept order of<br>payment issued<br>by the City<br>Treasurer's Office<br>2. Accept<br>payment and<br>issue official<br>receipt | Based on the<br>amount<br>indicated in<br>the order of<br>payment | 10 minutes | Collector<br>Market Section |